## Oppsett av to-faktor i Microsoft Authenticator med QR-Kode via nettleser på PC

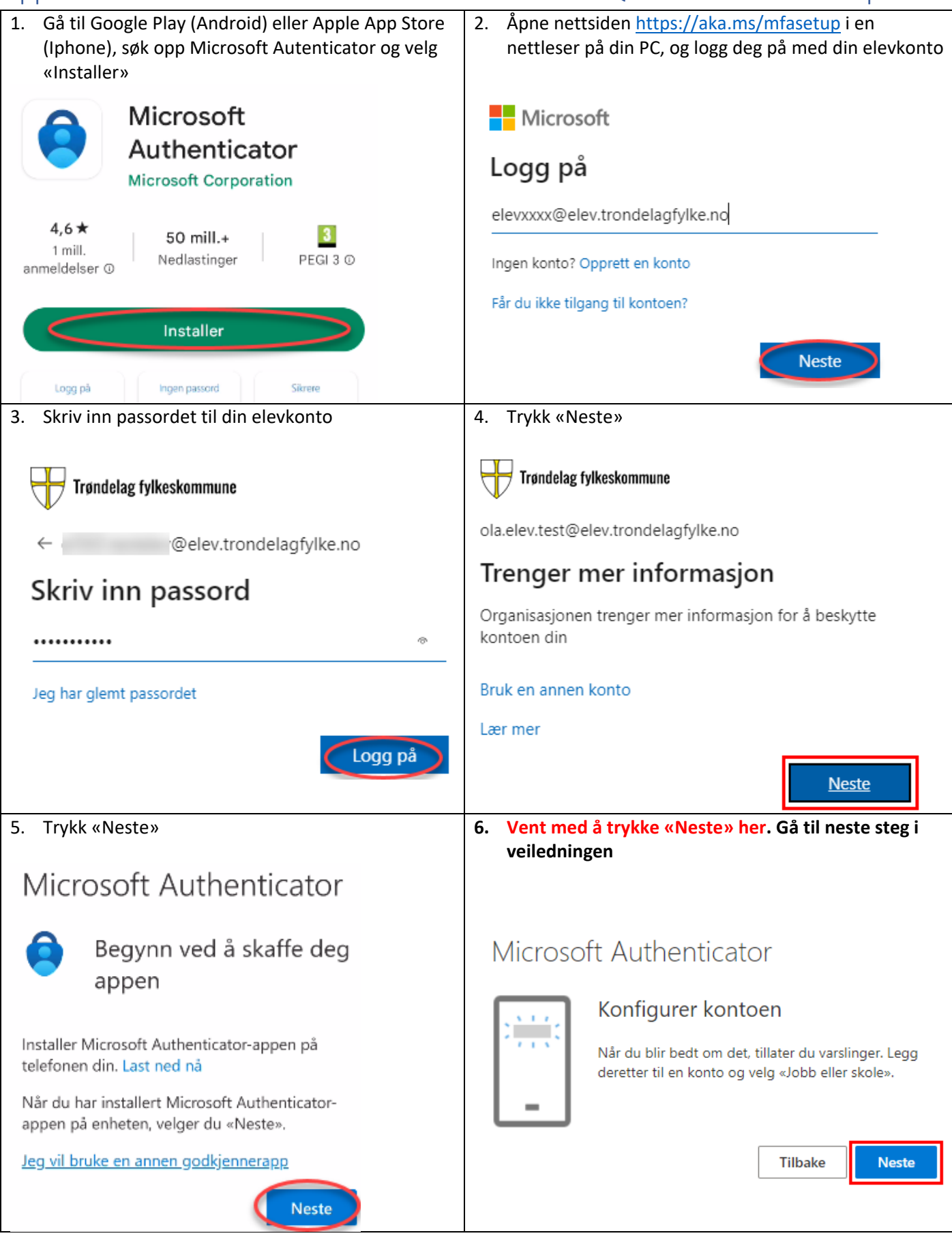

| 7. Åpne Microsoft Authenticator på din mobil                                          |                        | 8. Velg «Legge til konto»                                                                                                    |
|---------------------------------------------------------------------------------------|------------------------|----------------------------------------------------------------------------------------------------|
|                                                                                       |                        |                                                                                                    |
| Vil du la Authenticator sende deg<br>Ja<br>Ikke tillat                                | varsler?               | La oss legge til den første kontoen<br>din.<br>Se hjelpedelen i menyen hvis du trenger<br>mer hjelp.<br>Legg til konto           |
| 9. Velg «Jobb- eller skolekonto»                                                      |                        | 10. Velg «Skann en QR-Kode»                                                                                                    |
| Hvilken type konto legger du til?                                                     |                        | Legge til jobb- eller skolekonto                                                                                                 |
| Personlig konto                                                                       | í                      |                                                                                                    |
| Jobb- eller skolekonto                                                                | (i)                    | Skann en QR-kode                                                                                                    |
|                                                                                       |                        | 🖌 Logg på                                                                                                    |
| Annen konto (Google, Fa                                                               | cebook (j              |                                                                                                    |
|                                                                                       |                        | AVBRYT                                                                                                    |
|                                                                                       |                        |                                                                                                    |
| 11. Trykk «Neste» i nettleseren på                                                    | PC                     | 12. Skann denne QR-Koden med Microsoft Authenticator appen på mobilen                                                            |
| Microsoft Authenticator                                                               |                        | Microsoft Authenticator                                                                                                    |
| Når du blir bedt om det, tillater du vars<br>deretter til en konto og velg «Jobb elle | er du varslinger. Legg | Skann QR-koden                                                                                                    |
|                                                                                       | «Jobb eller skole».    | Bruk Microsoft Authenticator-appen til å skanne QR-koden<br>nedenfor. Dette kobler Microsoft Authenticator-appen til<br>kontoen. |
|                                                                                       | Tilbake Neste          | Når du har skannet QR-koden, velger du «Neste».                                                                                  |
|                                                                                       |                        | Image: Second system         Image: Second system         Kan du ikke skanne bildet?         Tilbake                             |

| 13. Du får en «testkode» på nettsiden                                                                                                    | 14. På mobilen vil det dukket opp et pushvarsel hvor man<br>skal skrive inn koden fra innloggingen og trykke «Ja»<br>for å bekrefte at det er du som prøver å logge på |
|----------------------------------------------------------------------------------------------------|----------------------------------------------------------------------------------------------------|
| Microsoft Authenticator<br>La oss prøve den<br>Godkjenn varselet vi sender til appen din, ved å skrive<br>inn nummeret som vises nedenfor.<br>91<br>Tilbake Neste | <ul> <li>Prøver du å logge på?</li> <li>Trøndelag fylkeskommune ola.elev.test@elev.trondelagfylke.no</li> <li>Skriv inn nummeret som vises for å logge på.</li> </ul>  |
|                                                                                                    | NEI, DET ER IKKE MEG                                                                                                    |
|                                                                                                    | JEG KAN IKKE SE NUMMERET                                                                                                    |
| 15. Bekreftelse på at du har koblet authenticator-<br>appen korrekt til kontoen din. Trykk «neste»                                                                | 16. Trykk «Fullfør». Du er ferdig med oppsettet.                                                                                                    |
| Microsoft Authenticator                                                                                                    | Vellykket!                                                                                                    |
| Varsling godkjent                                                                                                    | Flott jobb! Sikkerhetsinformasjonen er konfigurert. Velg «Ferdig» for å<br>fortsette med pålogging.<br><b>Standard påloggingsmetode:</b><br>Microsoft Authenticator    |
| Tilbake                                                                                                    | Fullfør                                                                                                    |